# PREFEITURA MUNICIPAL DE FRANCO DA ROCHA

**Nota Fiscal Eletrônica** 

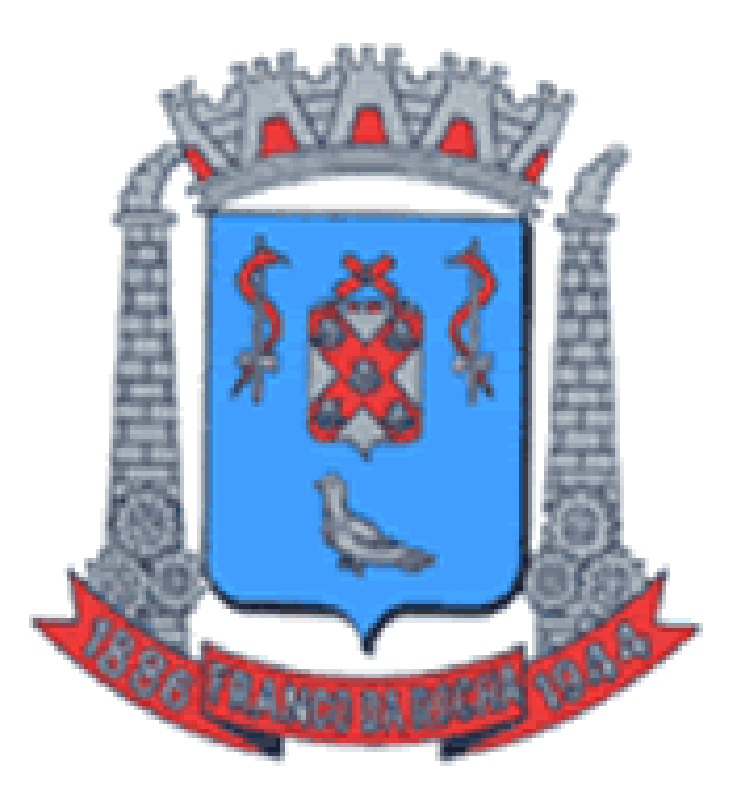

**GUIA DO USUARIO** 

| SUMÁRIO                              |           |
|--------------------------------------|-----------|
|                                      | Pág.      |
|                                      |           |
| 1. INTRODUÇÃO                        | <i>03</i> |
|                                      |           |
| 2. CONHECENDO OS COMANDOS DO SISTEMA | 04        |
| 2.1 Menu do sistema                  | 04        |
| 2.2 Navegador de registros           | 04        |
| 2.3 Lista de registros               | 05        |
| 2.4 Caixa de informação              | 05        |
| 2.5 Botões comuns                    | 06        |
| 2.6 Filtro de registros              | 07        |
|                                      |           |
| 3. RECURSOS DO SISTEMA               | 08        |
| 3.1 Tela de identificação            | 08        |
| 3.2 Consultar nota fiscal            | 08        |
| 3.3 Home                             | 09        |
| 3.4 Alterar senha                    | 09        |
| 3.5 Mensagens                        | 10        |
| 3.5.1 Enviar mensagem                | 10        |
| 3.6 Autorizar usuário                | 11        |
| 3.7 Personalizar                     | 12        |
| 3.8 Emitir nota fiscal               | 13        |
| 3.9 Lista de notas fiscais           | 14        |
| 3.9.1 Cancelar nota fiscal           | 14        |
| 3.10 Lista de tomadores              | 15        |
| 3.11 Tomadores                       | 15        |
| 3.12 Lista de itens                  | 16        |
| 3.13 Itens                           | 17        |
| 3.14 Guias                           | 18        |
| 3.15 RPS                             | 18        |
|                                      |           |
| 4. MODELO DOS DOCUMENTOS             | 20        |
|                                      | 20        |
| 4.2 KPS                              | 21        |
| 4.5 Carta de correção                | 22        |
|                                      |           |
|                                      | 22        |
| 5. SUPURIE AU DECLARAINIE            | 25        |
|                                      |           |
|                                      |           |

# 1 - INTRODUÇÃO

A **Nota Fiscal Eletrônica** representa mais um avanço da Prefeitura do Município de Franco da Rocha em Tecnologia da Informação.

Dispensando a realização de **Download** e **Instalação de Aplicativos**, basta o contribuinte ter acesso a internet e acessar o site da Prefeitura do Município de Franco da Rocha no endereço eletrônico www.francodarocha.sp.gov.br e clicar no link **NFE** para acessar o sistema.

A **Nota Fiscal Eletrônica** está disponível diariamente (24 horas) podendo ser acessado de qualquer lugar do Brasil e de outros países.

Com a democratização do acesso e uso da internet através dos programas de Inclusão Digital todos os potenciais usuários têm acesso ao **Nota Fiscal Eletrônica** e demais serviços oferecidos pela Prefeitura.

A busca constante do aperfeiçoamento no atendimento ao contribuinte também é meta para a **Nota Fiscal Eletrônica.** 

# 2- <u>CONHECENDO OS COMANDOS DO SISTEMA</u>

Para uma melhor utilização do sistema, iremos demonstrar como o sistema funciona, apresentando os menus, botões de navegação e recursos para o usuário

#### 2.1 – Menu do sistema (Figura 1)

O menu do sistema se encontra ao lado esquerdo da tela,onde no centro da tela também há alguns menus com formato maior disponível, para uma melhor visualização, com o intuito de otimizar o acesso, facilitando assim a navegação para emissão das notas fiscais;

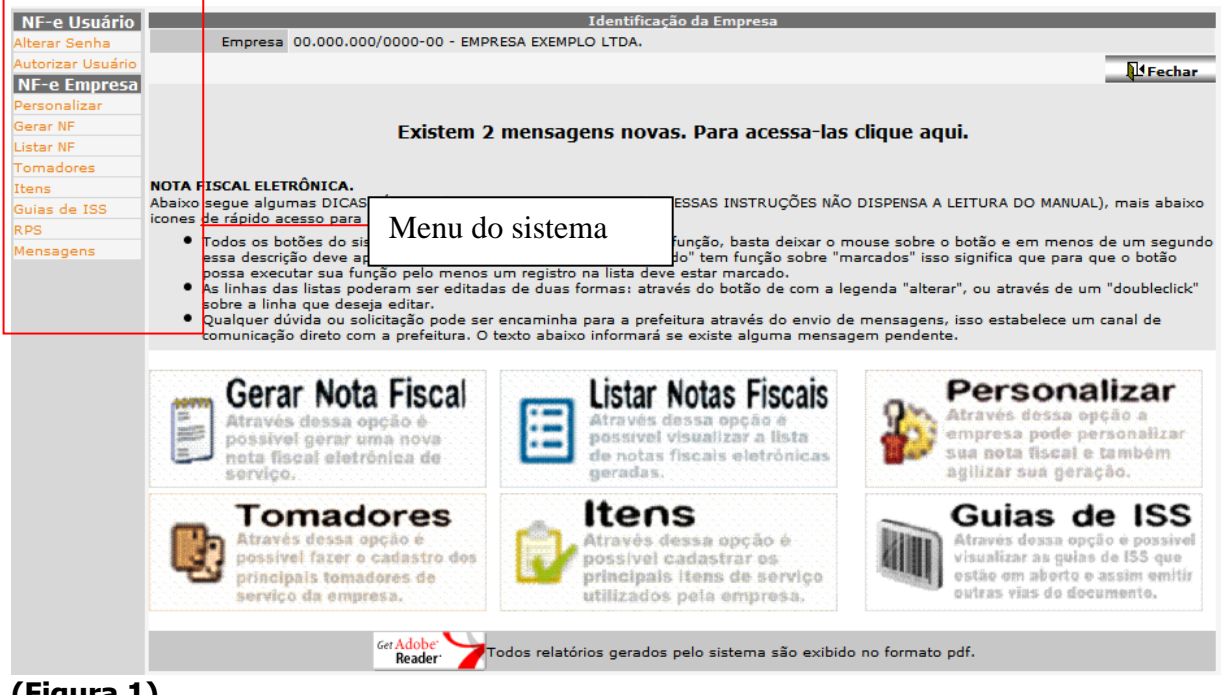

# (Figura 1)

#### 2.2 – Navegador de registros (Figura 2)

O navegador de registros, normalmente está na parte superior das listas de registros. A função do navegador é permitir que o usuário navegue na lista de registros, avançando e retornando as páginas, também permite que adicione, altere, apague etc. os registros da lista.

|      | Itens Padrão          |              |  |  |  |  |  |  |  |
|------|-----------------------|--------------|--|--|--|--|--|--|--|
|      |                       | Retornar 🔻   |  |  |  |  |  |  |  |
| Códi | lgo Descrição         | Vlr Unitário |  |  |  |  |  |  |  |
| Гэ   | Suporte               | 50,00        |  |  |  |  |  |  |  |
| □2   | Visita                | 10,30        |  |  |  |  |  |  |  |
| Г б  | Manutenção do sistema | 800,00       |  |  |  |  |  |  |  |
| /=:  |                       |              |  |  |  |  |  |  |  |

# (Figura 2)

Filtro: Permite o usuário filtrar os registros da forma desejada;

Primeira página: Direciona o usuário para a primeira página da lista;

- **Página anterior:** Direciona o usuário para a página anterior da lista;
- Próxima página: Direciona o usuario para próxima página da lista;

Ultima página: Direciona o usuário para a ultima página da lista;
 Adicionar ou Incluir: Permite o usuário adicionar ou incluir um novo registro;
 Copiar: Permite o usuário copiar o registro selecionado;
 Apagar: Permite o usuário excluir os registros marcados;
 Alterar: Permite o usuário alterar o registro selecionado;
 Visualizar: Permite o usuário visualizar o registro selecionado;
 Atualizar: Permite o usuário atualizar a tela, após qualquer alteração no sistema, sem precisar encerrar a sessão e acessar novamente;

## 2.3 – Lista de Registros (Figura 3)

Através das listas de registros é possível visualizar e buscar os registros com mais facilidade.

|    | NF       | Situação                  | Dt Emissão | Tomador                                       | ISS Tota |
|----|----------|---------------------------|------------|-----------------------------------------------|----------|
|    |          |                           | 101/2007   | TOMADOR TESTE DE FRANCO DA ROCHA              | 19,74    |
|    | 1        | Marcar todos os registros | 01/2007    | TESTE TESTE TESTANDO 1 2 3                    | 16,00    |
| 1  | 4        | Normal                    | 18/01/2007 | Nome das colunas PLO TOMADORA                 | 32,00    |
| 1  | 5        | Normal                    | 12/01/2007 | TESTE TESTE TESTANDO 1 2 3                    | 40,00    |
| 1  | 6        | Normal                    | 22/01/2007 | TOMADOR TESTE DE FRANCO DA ROCHA              | 50,00    |
| 1  | 7        | Normal                    | 23/01/2007 | TESTE TESTE TESTANDO 1 2 3                    | 35,00    |
| k  | 8        | Normal                    | 02/02/2007 | EMPRESA EXEMPLO TOMADORA Registro Selecionado | 52,06    |
| 1  | 12       | Normal                    | 01/02/2007 | DANIEL OLIVEIRA RODRIGUES                     | 11,37    |
| 1  | 2346 Bee | interna monordon          | 01/02/2007 | DANIEL OLIVEIRA RODRIGUES                     | 11,37    |
|    | 2247     | NOTINEL                   | 01/02/2007 | DANIEL OLIVEIRA RODRIGUES                     | 11,37    |
| 1  | 2348     | Normal                    | 19/03/2007 | EMPRESA EXEMPLO TOMADORA                      | 80,02    |
| 1  | 2349     | Normal                    | 21/03/2007 | TOMADOR TESTE DE FRANCO DA ROCHA              | 100,00   |
|    | 2350     | Normal                    | 22/03/2007 | DANIEL OLIVEIRA RODRIGUES                     | 11,37    |
| 1  | 2351     | Cancelada                 | 22/03/2007 | DANIEL OLIVEIRA RODRIGUES                     | 11,37    |
| ŀ. | 2352     | Cancelada                 | 26/03/2007 | TESTE TESTE TESTANDO 1 2 3                    | 16,00    |
| 1  | 2353     | Normal                    | 26/03/2007 | TESTE TESTE TESTANDO 1 2 3                    | 16,00    |
| 1  | 2354     | Normal                    | 26/03/2007 | DANIEL OLIVE Controle de páginas e registros  | 11,37    |
|    |          |                           |            |                                               |          |
|    |          |                           |            |                                               | •        |

#### (Figura 3)

Marcar registro: Clicando sobre a caixa na frente de cada registro, aquele registro será marcado ou desmarcado.

Marcar todos os registros: Clicando sobre essa caixa, todos os registros serão marcados. Registro selecionado: Basta clicar sobre a linha do registro desejado para selecioná-lo. Controle de páginas e registros: Através do controle de páginas e registro é possível visualizar a quantidade de páginas, quantidades de registros por página e página atual.

#### 2.4 – Caixa de informação (Figura 4)

O sistema de nota fiscal eletrônica tem caixas com funções especiais, essas caixas buscam e sugerem informações para o usuário.

A caixa com funções têm cores e destaque diferentes das tradicionais.

| NF-e Usuário     |                 |                        |                    | Nota Fis             | cal            |                     |                   |          |
|------------------|-----------------|------------------------|--------------------|----------------------|----------------|---------------------|-------------------|----------|
| Alterar Senha    | Nota Fiscal     | Forma de Pagamer       | ito                |                      | Visi           | ualizar Nota 🛛 🗸 Co | onfirmar Nota     | Retornar |
| NE-e Empresa     | Serviç          | os Prestados 1.01      | Análise e desenvol | vimento de sistemas  |                |                     |                   | •        |
| Personalizar     |                 |                        |                    | Tomador de S         | erviço         |                     |                   |          |
| Gerar NF         |                 | CNPJ/CPF               |                    | Nome                 |                |                     |                   |          |
| Listar NF        | Rg/             | InscrEstadual          |                    | 47.858.766/0         | 001-75 EMPRESA | EXEMPLO TOMADOR     | RA                |          |
| Tomadores        | (               | CEP-Endereço           |                    | 111.222.111          | 11 TESTE TE    | STE TESTANDO 1 2 3  | 3                 |          |
| Itens            |                 | Bairro                 |                    | 111.111.111          | 11 TOMADO      | R TESTE & TESTE     | Estado            |          |
| Guias de ISS     | Ende            | ereço de Cob.          |                    |                      |                | 4                   |                   |          |
| RPS<br>Mensagens |                 | Email                  |                    |                      |                |                     |                   |          |
|                  | (               | Data Emissão 14/06/2   | 2010               | Número RPS           |                | Data Emissão RPS    |                   |          |
|                  | Loc             | tal do Serviço 511 - P | RESTAÇÃO DE SE     | RVIÇO NO MUNICÍPIO - | ISS MENSAL SEM | RETENÇÃO NA FONT    | E                 | -        |
|                  |                 |                        |                    | Itens de Se          | rviço          |                     |                   |          |
| Caixa "          | Procurar"       | ŝo                     | Caixa "St          | gestão"              | Ota            | Unid                | Vir               | Total    |
|                  | ∢<br>Observação |                        |                    |                      |                |                     | Total dos Serviço | s        |
|                  |                 | RETENÇ                 | ÕES NA FONTE PE    | LO TOMADOR           |                |                     | Valor Deduçõe     | s        |
|                  | ISS             | 0.00                   | IRRF               | PIS                  |                | Imp. Retido         | NÃO 🖌 2.0         | 0.00     |
|                  | COFINS          |                        | CSLL               | INSS                 |                |                     | Total da Not      | a 0.00   |

#### (Figura 4)

**Caixa "Sugestão":** A caixa sugestão faz uma busca no banco de dados e sugere ao usuário os casos encontrados conforme ele vai digitando o CNPJ do tomador, o sistema vai trazendo os registros coincidentes no banco de dados com o infomado;

Lista de sugestões: Lista onde exibe a sugestão para o usuário.

**Caixa "Procurar":** O usuário digita uma informação e o sistema busca no banco de dados informações que se assemelham com a informada;

#### 2.5 – Botões Comuns (Figura 5)

Botões que aparecem freqüentemente no sistema de nota fiscal eletrônica, no qual sua função é a mesma em cada um dos menus.

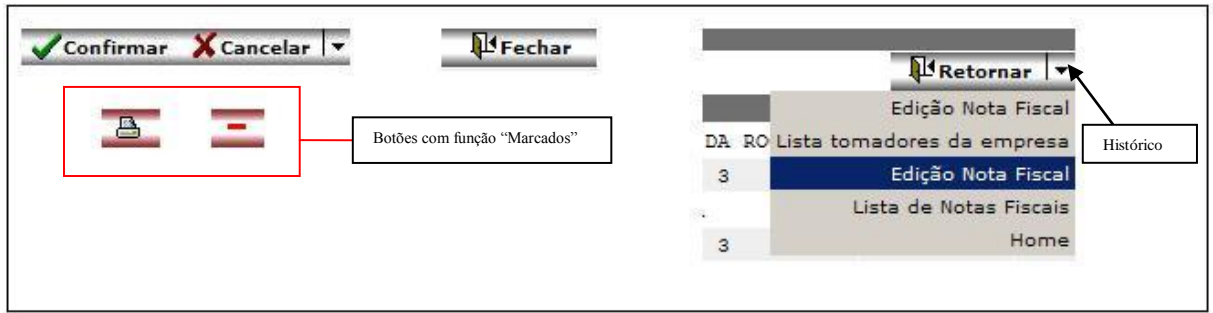

# (Figura 5)

**Confirmar:** *Confirma a ação a ser realizada e retorna para a tela anterior.* **Cancelar:** *Cancela as ações realizadas e retorna para a tela anterior.* **Fechar:** *Fecha o sistema de nota fiscal eletrônica.* 

**Função "Marcados":** Os botões que possuem linhas vermelhas no fundo, trabalhando com registros <u>marcados</u> e não selecionados com os botões comuns, neste caso é sempre preciso selecionar o registro para a consulta, pois é necessário esta confirmação, são funções que necessitam de uma maior atenção do usuario.

Retornar: Retorna para tela anterior.

Histórico: Exibi a lista de telas anteriores, sendo possível escolher a tela desejada, com maior rapidez.

#### 2.6 – Filtro de registros (Figura 6)

A função do filtro é facilitar a busca na lista de registro. O filtro possui inúmeros recursos, como buscar pela palavra exata, pela palavra aproximada incompleta, por determinada faixa etc. Também podendo ordenar a lista pelo campo desejado.Conforme a necessidade do usuario.

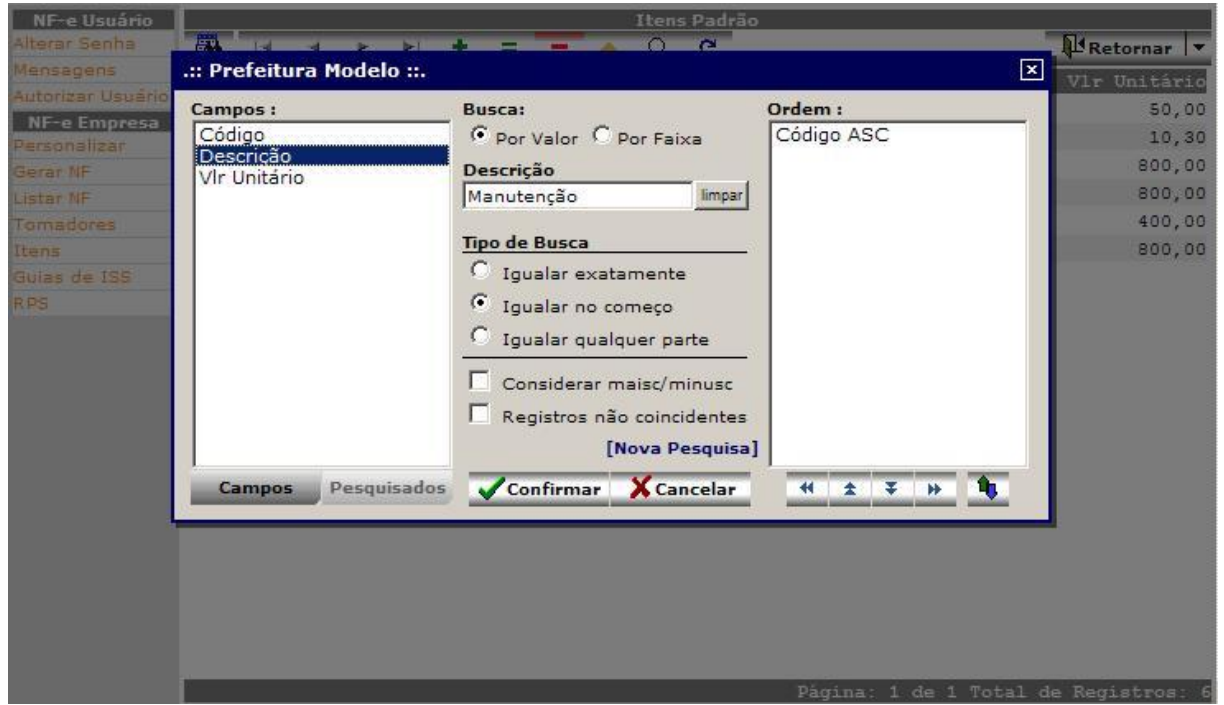

#### (Figura 6)

Filtrar registro: Para filtrar os registros da lista, clique no botão do filtro e siga os passos abaixo:

- 1. Selecione o campo desejado na lista de campos.
- 2. Escolha a forma busca, por padrão vem com o valor "Por valor".
- 3. Digite o valor deseja no campo selecionado.
- 4. Escolha o tipo de busca, por padrão vem com o valor "Igualar no começo".
- 5. Se desejar diferenciar entre letras maiúsculas e minúsculas marque a caixa "Considerar maisc/minusc".
- 6. Se desejar buscar por registro que não coincides com o valor informado, marque a caixa "Registros não coincidentes".
- 7. Se desejar ordenar a lista, clique duas vezes sobre o campo desejado será exibido a lista em ordem.
- 8. Clique em confirmar para filtrar a informação ou em cancelar para desfazer essa operação.

# 3- RECURSOS DO SISTEMA

# 3.1 – Tela de Login (Figura 7)

| Utilize o formulario abaixo para loga | ar no sitema |
|---------------------------------------|--------------|
| CNPJ/CPF :                            | 🗸 Confirmar  |
| Senha :                               | 🗙 Cancelar   |

Para consultar o situação de uma Nota Fiscal clique aqui.

# (Figura 7)

**CNPJ / CPF:** Informar o CNPJ / CPF do declarante responsável.

Senha: é a senha para utilização do sistema da **Nota Fiscal Eletrônica**, onde o contribuinte deve ter em mãos para fazer o login.

**Confirmar:** *carrega o Sistema após validar o CNPJ / CPF e Senha do declarante autorizado.* **Cancelar:** *fecha a "janela" que dá acesso ao sistema* **Nota Fiscal Eletrônica.** 

**Consultar Nota Fiscal:** realiza consulta prévia sobre a situação da nota fiscal emitida se tem validade fiscal, onde qualquer pessoa poderá consultar a nota de qualquer lugar com acesso a internet, desde que possua as informações básicas exigidas para a consulta. Demonstradas na figura abaixo:

# 3.2 – Consulta de Nota Fiscal (Figura 8)

Campo onde serão realizadas as consultas sobre a situação das notas fiscais, mediante a apresentação de informações obrigatórias.

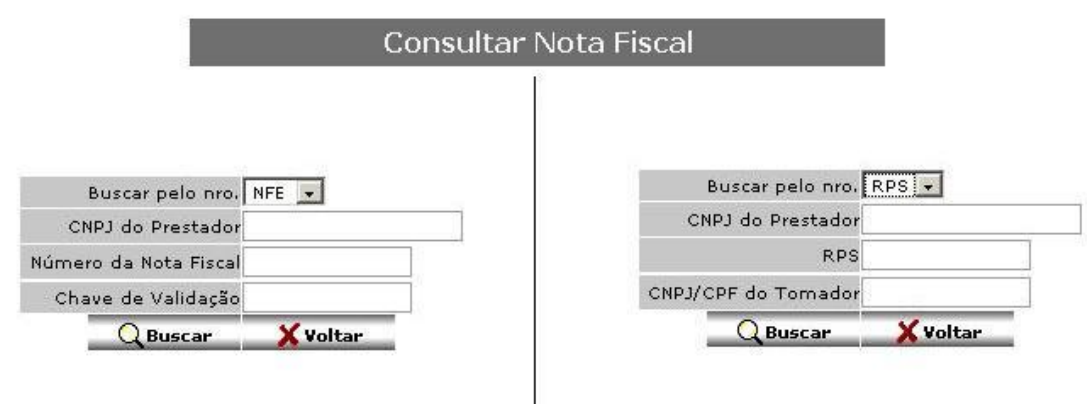

# (Figura 8)

**Buscar pelo nro:** Selecione o valor no qual deseja efetuar a busca. NFE (Número da Nota Fiscal Eletrônica) ou RPS (Número do Recibo Provisório de Serviço);

**CNPJ do Prestador:** *número do CNPJ da empresa responsável pela emissão da Nota Fiscal;* **Número da Nota Fiscal:** *número da nota fiscal emitida;* 

**Chave de validação:** chave de identificação da nota fiscal, contida no cabeçalho da nota, do lado da data de emissão;

**RPS:** número do Recibo Próvisorio de Serviço, contido na nota fiscal caso tenha sido utilizado;

CNPJ/CPF do Tomador: número do CNPJ/CPF do tomador informado na Nota;

# **3.3 – Home (Figura 9)**

Informado CNPJ e Senha de Acesso válido à **Nota Fiscal Eletrônica**, o contribuinte autenticado **e autorizado** terá acesso às opções conforme figura abaixo:

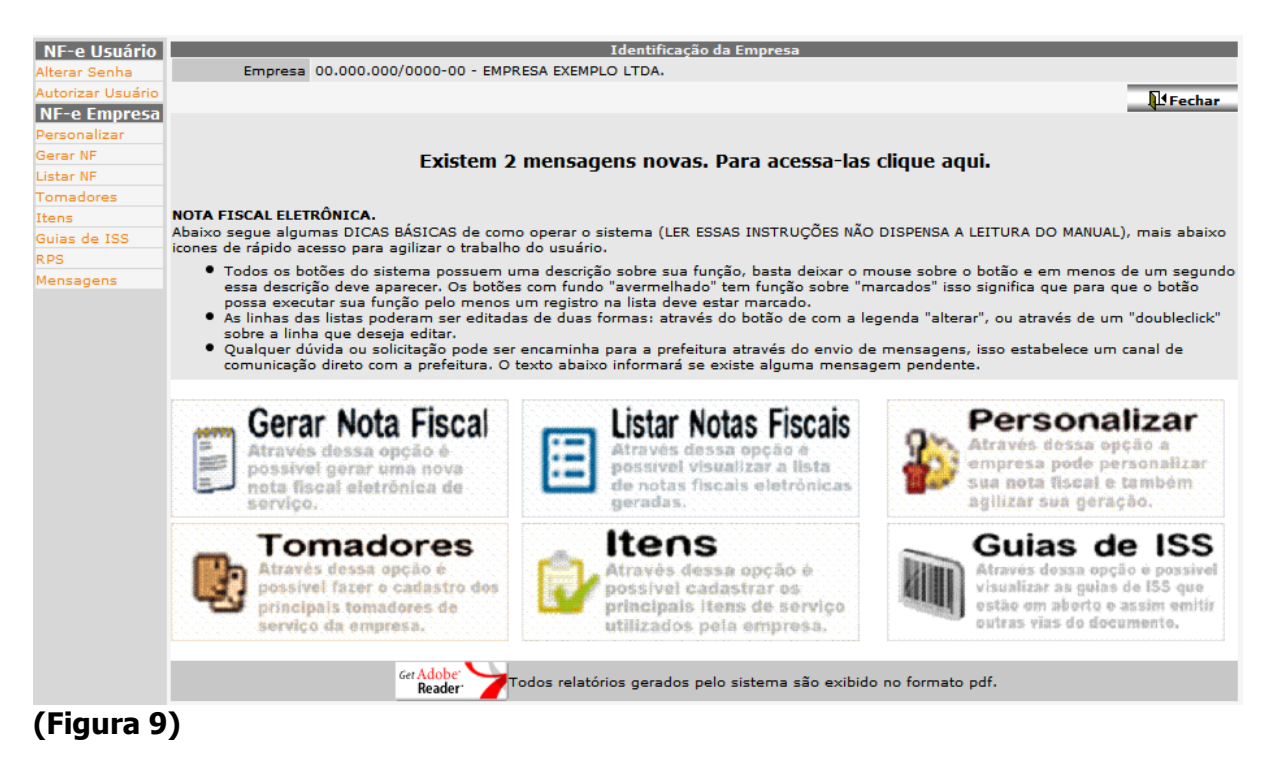

#### 3.4 - Alterar Senha (Figura 10)

Através dessa tela é possível ao contribuinte alterar sua senha de acesso, apenas informando e confirmando a nova senha, a alteração pode ser feita a qualquer momento, sempre que o usuário desejar;

|                            | Committee | A cancelar |
|----------------------------|-----------|------------|
|                            |           |            |
|                            |           |            |
|                            |           |            |
|                            |           |            |
|                            |           |            |
|                            |           |            |
| CNPJ/CPF00.000.000/0000-00 |           |            |
| Senha Atual                |           |            |
| Nova Senha                 | ]         |            |
| Confirmar Senha            |           |            |
|                            |           |            |
|                            |           |            |
|                            |           |            |
|                            |           |            |
|                            |           |            |
|                            |           |            |
|                            |           |            |

# (Figura 10)

**Nova Senha:** *Nova senha a ser cadastrada, pode contem dígitos e letras;* **Confirmar Senha:** *nova senha;* 

#### 3.5 – Mensagens (Figura 11)

Através dessa tela é possível visualizar todas as mensagens já enviadas e recebidas pelo contribuinte, que é uma maneira de comunicação entre o contribuinte e a prefeitura;

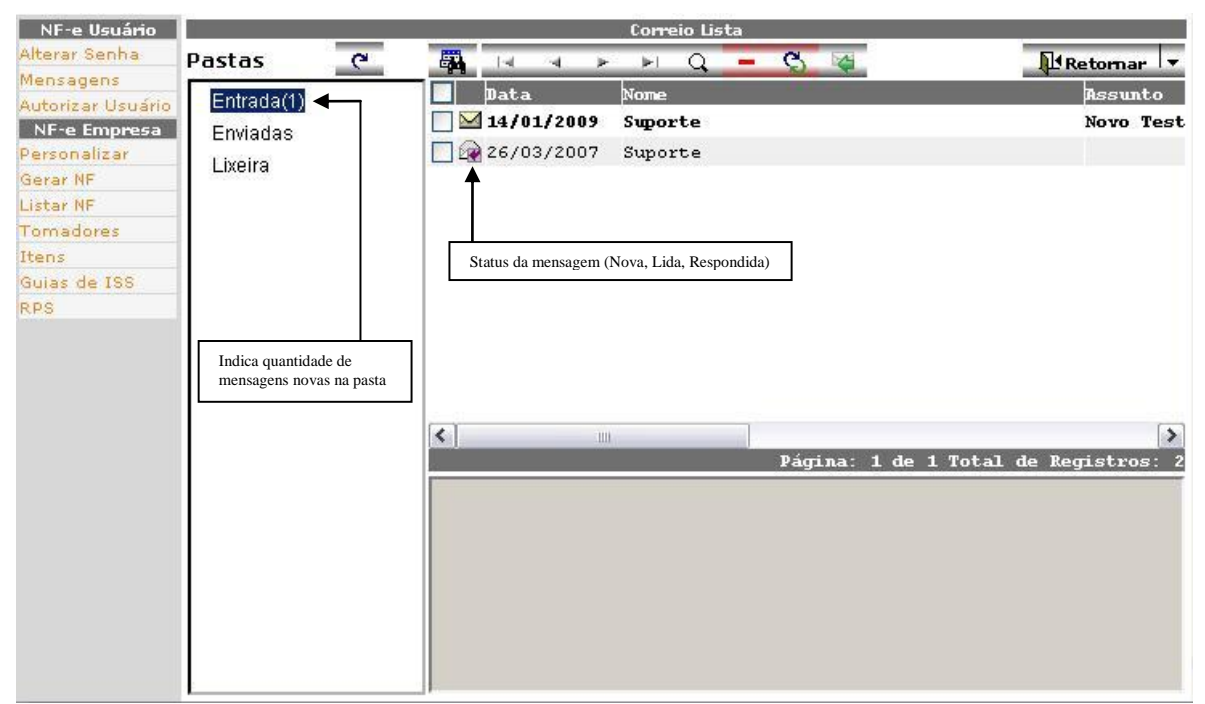

# <u>(Figura 11)</u>

#### Pastas:

- <u>Entrada:</u> Todas as mensagens novas chegam nessa pasta;
- Enviadas: Todas as mensagens enviadas são exibidas nessa pasta;
- Lixeira: Todas as mensagens excluídas são enviadas para essa pasta;

Status da Mensagem: Com um clique do mouse sobre a imagem, o status da mensagem é alterado de "Lido" para "Não Lido" (vice-versa). Visualizar: Exibi todo o conteúdo da mensagem; Apagar: A mensagem é enviada para a pasta lixeira, se a mensagem já estiver na pasta lixeira, a mensagem é excluída do sistema; Mover para: Move a mensagem para uma pasta desejada; Responder: Exibe a mensagem para que seja respondida; Retornar: Retorna para a página anterior;

#### 3.5.1 – Envio de Mensagem (Figura 12)

Através dessa tela (e outras) é possível abrir um canal de comunicação entre prefeitura e o contribuinte a fim de melhorar e agilizar o trabalho das partes envolvidas.

| NF-e Usuário           |           | Mensagem                                                                                                    |
|------------------------|-----------|----------------------------------------------------------------------------------------------------|
| Alterar Senha          | 😂 Enviar  | Retornar 👻                                                                                                    |
| Mensagens              |           | - Martine and Annotation and Annotation and An |
| Autorizar Usuário      | De Dpto   |                                                                                                    |
| NF-e Empresa           | Usuário   | 36010                                                                                                    |
| Personalizar           | Para Dpto |                                                                                                    |
| Gerar NF               | Usuário   | Suporte                                                                                                    |
| Listar NF<br>Tomadores | Assunto   | Re:                                                                                                    |
| Itens                  |           | teste                                                                                                    |
| Guias de ISS           |           |                                                                                                    |
| RPS                    |           |                                                                                                    |
|                        | Mensagem  | (*)                                                                                                    |
|                        |           |                                                                                                    |

#### (Figura 12)

Para Depto: Departamento que vai receber a mensagem enviada; Usuário: Usuário que vai receber a mensagem enviada; Assunto: Assunto da mensagem; Mensagem: Texto da mensagem;

**Enviar:** *Envia a mensagem para o destino escolhido;* **Retornar:** *Retorna sem enviar mensagem alguma;* 

#### 3.6– Autorizar Usuário (Figura 13)

Através dessa tela é possível visualizar todos os usuários que estão autorizados a gerar nota fiscal para a empresa e autorizar novos declarantes.Permite que o responsável, repasse autorização, permitindo que outros usuários acessem com senhas diferentes o sistema. Para autorizar um novo usuário basta preencher o campo em destaque na figura abaixo e em seguida clicar no botão "Autorizar", ou pressionar o botão "enter". O CNPJ/CPF do declarante já deve ser cadastrado na prefeitura, caso o cadastro ainda não exista na prefeitura será necessário efetuar, antes da autorização.Figura abaixo;

|                          |                                                                                                    | Declarantes Autorizado                                                                                                    | s Lista                                                                                           |                                                                                              |
|--------------------------|----------------------------------------------------------------------------------------------------|----------------------------------------------------------------------------------------------------|---------------------------------------------------------------------------------------------------|----------------------------------------------------------------------------------------------|
|                          | CNPJ/CPF Novo Declarante:                                                                                                    | Autorizar                                                                                                    |                                                                                                   | Retornar 💌                                                                                   |
|                          | ia a e e e e                                                                                                    | <b>→</b>                                                                                                    |                                                                                                   |                                                                                              |
|                          | Nome                                                                                                    |                                                                                                    | CNPJ/CPF                                                                                          | Email                                                                                        |
|                          | EMPRESA EXEMPLO LTDA.                                                                                                    |                                                                                                    | 00.000.000/0000-00                                                                                | )                                                                                            |
|                          | DANIEL TESTE TESTE                                                                                                    |                                                                                                    | 444.444.444-44                                                                                    | daniel.oliveira.ro                                                                           |
|                          | DANIEL ANTONIO CLEMEN                                                                                                    | TINO MEDEIROS                                                                                                    | Campo onde o CN<br>declarante deve se                                                             | PJ/CPF do<br>r informado.                                                                    |
| - Excluir<br>Autorização |                                                                                                    |                                                                                                    |                                                                                                   |                                                                                              |
|                          | <                                                                                                    |                                                                                                    |                                                                                                   | >                                                                                            |
|                          | <ul> <li>Para autorizar um nov-<br/>declarante e clicar em<br/>CNPJ e fazer o login no</li> <li>Para excluir uma autor<br/>Autorização",</li> </ul> | o declarante basta preencher o cam<br>"Autorizar", caso o declarante seja a<br>ovamente.<br>rização basta marcar o "checkbox" re | Página: 1 de 1 T<br>po no topo da tela com<br>a própria empresa basta<br>eferente a autorização o | otal de Registros: 3<br>o CNPJ/CPF do<br>a autorizar o próprio<br>a clicar no botão "Excluir |

(Figura 13)

CNPJ/CPF: CNPJ ou CPF do usuário no qual deseja autorizar;

# 3.7– Personalizar (Figura 14)

Através dessa tela, permite que o contribuinte personalize suas informações que sairão na sua Nota Fiscal como alterar alguns dados como telefone,e-mail,somente os campos com fundo branco permite alteração,os com fundo cinza precisam ser alterados no cadastro mobiliário junto a prefeitura.

Informações de valores de alíquotas como (IRRF,PIS,CONFINS,CSLL e INSS) também podem ser definidos nessa tela, podendo deixar as porcentagens correspondentes a cada imposto e na emissão da Nota fiscal o sistema já automaticamente deduzir. Ha ainda os modelos de Nota como Fatura quando o pagamento do serviço for faturado, podendo inserir a quantidade de parcelas e os vencimentos correspondentes, dados de transportadora se o serviço for utilizado transporte e o modelo Simples para notas emitidas com pagamento no ato do serviço. Ha disponível as duas opções conforme a necessidade do contribuinte mediante leis estabelecidas na prefeitura. Também é possível criar um logotipo e inserir na Nota fiscal, é preciso criar e salvar o arquivo em formato foto (JPEG) na maquina, para inserir basta clicar em alterar e inserir e por fim Confirmar a alteração, para permanecerem gravadas no sistema.

| NF-e Usuário             |                                                   | Alterar informações da empresa                      |                            |
|--------------------------|---------------------------------------------------|-----------------------------------------------------|----------------------------|
| Alterar Senha            |                                                   |                                                     | 🗸 Confirmar 🛛 🗙 Cancelar 보 |
| Autorizar Usuário        |                                                   | Informações para cabeçalho da Nota Fiscal           |                            |
| Personalizar<br>Gerar NF | A imagem será exibida no<br>tamanho de 205 × 105. | CNPJ 00.000.000/0000-00                             |                            |
| Listar NF                |                                                   | Nome Empresa Teste                                  |                            |
| Itens                    | Empresa 🛓                                         | CEP 14050-060 Endereço RUA SANTOS DUMONT, 176       |                            |
| Guias de ISS             | Teste                                             | Bairro CENTRO Cidade RIBEIRÃO PRETO Estado SP       |                            |
| RPS                      | , conc                                            | Tel. (016) 2111-9898                                |                            |
| Mensagens                |                                                   | Email comercial@smarapd.com.br                      |                            |
|                          | Alterar Limpar                                    |                                                     |                            |
| _                        |                                                   | Informações para valores da Nota Fiscal             |                            |
|                          | -                                                 | Alique                                              | itas                       |
|                          | Calcular Impostos Adicionais                      | Não - IRRF 3.0 PIS 2.0 COFINS 3.0 CSLL 4.0 INSS 5.0 |                            |
|                          | Modela                                            | Fatura 👻                                            |                            |
|                          |                                                   |                                                     |                            |
|                          |                                                   |                                                     |                            |
|                          | _                                                 |                                                     |                            |
| Logo da Empresa          |                                                   |                                                     |                            |
|                          |                                                   |                                                     |                            |
|                          |                                                   |                                                     |                            |
|                          |                                                   |                                                     |                            |
|                          |                                                   |                                                     |                            |
|                          |                                                   |                                                     |                            |
|                          |                                                   |                                                     |                            |
|                          |                                                   |                                                     |                            |
|                          |                                                   |                                                     |                            |

# (Figura 14)

Alterar: Mudar a imagem do logo da empresa; Limpar: Remover a imagem do logo da empresa;

Calcular Impostos Adicionais: Inclui os impostos adicionais na nota fiscal; Tipo arredondamento: Forma que deverá ser feito o arredondamento dos cálculos; Permitir Alterar Total: O total da nota é calculado com base nos itens, porém esse total pode ser alterado se estiver configurado com o valor 'Sim'; Modelo: Modelo (formato) padrão da nota fiscal;

#### Alíquotas:

- IRRF: Informar a porcentagem do valor do imposto;
- **PIS:** Informar a porcentagem do valor do imposto;
- COFINS: Informar a porcentagem do valor do imposto;
- CSLL: Informar a porcentagem do valor do imposto;
- INSS: Informar a porcentagem do valor do imposto;

#### 3.8– Emitir Nota Fiscal (Figura 15)

Através dessa tela é possível emitir nota fiscal, mediante a passagem de informações obrigatórias.Figura abaixo:

| NE-o lleuário     |             |                    |                 |               | Nota Ei          | cool         |               |               |               |            |
|-------------------|-------------|--------------------|-----------------|---------------|------------------|--------------|---------------|---------------|---------------|------------|
| Alterar Senha     |             |                    |                 |               | NOLA FI          | scal         |               |               |               | <b>n</b> . |
| Autorizar Usuário | Nota Fiscal | Forma de Paga      | mento           |               |                  | 1            | Visualizar No | ota 🗸 Confir  | mar Nota      | Retornar   |
| NF-e Empresa      | Serviç      | ços Prestados 1.0  | 1 Análise e d   | lesenvolvimen | to de sistemas   |              |               |               |               | •          |
| Personalizar      |             | <u></u>            |                 |               | Tomador de       | Serviço      |               |               |               |            |
| Gerar NF          |             | CNPJ/CPF 111       | .111.111-11     |               | Nome TOMADOR T   | ESTE & TESTE |               |               |               |            |
| Listar NF         | Rg/         | InscrEstadual      |                 |               | Ccm Tor          | nador        |               |               |               |            |
| Tomadores         |             | CEP-Endereço 068   | 50-300          | RUA SEM SA    | IDA, 100         |              |               |               |               |            |
| Itens             |             | Bairro VIL         | A GRANDE        |               | C                | idade FRANCO | DA ROCHA      |               | Estado SP     | •          |
| Guias de ISS      | Ende        | ereço de Cob. RUA  | SEM SAIDA, 1    | 100 VILA GRA  | NDE FRANCO DA I  | ROCHA SP     |               |               |               |            |
| RPS               |             | Email dani         | el.or@ig.com.bi | r             |                  |              |               |               |               |            |
| mensagens         | I           | Data Emissão 14/   | 06/2010         | N             | lúmero RPS       |              | Data Em       | issão RPS     |               |            |
|                   | Lo          | cal do Serviço 51: | I - PRESTAÇÃO   | D DE SERVIÇ   | O NO MUNICÍPIO · | ISS MENSAL   | SEM RETENÇÃ   | O NA FONTE    |               | -          |
|                   |             |                    |                 |               | Itens de S       | erviço       |               |               |               |            |
|                   | Código Desc | crição             |                 |               |                  | Qtd.         | . Unid        | Valor Unit.   | Valor Tot     | al         |
|                   |             |                    |                 |               |                  |              |               |               |               | +          |
|                   | Descriq     | ção                |                 |               |                  |              | Qtd Unid      | V             | l <b>r</b>    | Total      |
|                   | X Item Ex   | kemplo             |                 |               |                  |              | 1 UN          | 550,0         | 00            | 550,00     |
|                   |             |                    |                 |               |                  |              |               |               |               |            |
|                   |             |                    |                 |               |                  |              |               |               |               |            |
|                   |             |                    |                 |               |                  |              |               |               |               |            |
|                   |             |                    |                 |               |                  |              |               |               |               |            |
|                   |             |                    |                 |               |                  |              |               |               |               |            |
|                   |             | Itans da nota fi   | aal             |               |                  |              |               |               |               |            |
| Informação do     |             | itens da nota n    | scar            |               |                  |              |               |               |               |            |
| Tomador de Servic |             |                    |                 |               |                  |              |               |               |               |            |
|                   |             |                    |                 |               |                  |              |               |               |               |            |
|                   |             |                    |                 |               |                  |              |               |               |               | •          |
|                   | Observação  |                    |                 |               |                  |              | _             | Tota          | l dos Serviço | s 550.00   |
|                   |             | RETE               | NÇÕES NA FO     | ONTE PELO TO  | MADOR            |              |               | Va            | alor Deduçõe  | s          |
|                   | ISS         | 0.00               | IRRF            | 16.50         | PIS              | 11.00        | Im            | p. Retido NÃO |               | 11.00      |
|                   | COFINS      | 16.50              | CSLL            | 22.00         | INSS             | 27.50        |               |               | Total da Not  | a 550.00   |

## (Figura 15)

**Atividade:** Informa a atividade descrita por códigos de serviço da empresa exercida, através da atividade selecionada em casos de mais de um item o sistema gera o calculo do ISS com base na alíquota correspondente a atividade;

**Dados do Tomador:** *Campo obrigatório na Nota, informação cadastral do tomador como CNPJ/CPF, endereço, e-mail no qual a nota pode ser enviada para o tomador direto por e-mail informado na nota.* 

**Local do Serviço:** Informa onde o serviço foi prestado, em qual condição será recolhido o ISS como o município a ser recolhido se há retenção por parte do tomador, é descrito através de código CFPS (Código Fiscal de Prestação de Serviço)

DataEmissão: Data em que a nota foi emitida;

**RPS:** Informar os dados do Recibo Provisorio de Serviço, funciona somente em casos eventuais de o prestador não conseguir emitir a nota pelo sistema, poderá emitir o RPS impresso no sistema em quantidade definida pela prefeitura, onde terá um prazo para converter o RPS para nota eletrônica, a data de emissão será retroagida no sistema, conforme informado no RPS.

**Itens da nota fiscal:** Informa todos os itens de serviço contidos na nota fiscal, onde podem ser cadastradas varias descrições conforme veremos mais a seguir na figura 20.

#### 3.9 – Listas de Notas Fiscais (Figura 16)

Através dessa tela é possível visualizar todas as notas fiscais emitidas, como também reemitir uma nota, alterá-la, fazer correções e enviar para o tomador por e-mail, onde o mesmo recebe um link, que clicando redireciona a tela com a Nota.

| NF-e Usuário                              | Notas Fiscais                                                        |            |
|-------------------------------------------|----------------------------------------------------------------------|------------|
| Alterar Senha                             | (調) ト・・・・                                                            | Retornar 🔻 |
| Mensagens                                 | NF Situação Dt Emissão Tomador                                       | ISS 1      |
| Autorizar Usuário                         | 12345735 NormalPMADOR TESTE DE FRAM                                  | 64,00      |
| NF-e Empresa<br>Personalizar              | Emitir notas marcadas DMADOR TESTE DE FRAL                           | 80,00      |
| Gerar NF                                  | 12345737 Normal 14/01/2009 TESTE TESTE TESTE 1 2 3                   | 32,00      |
| Listar NF                                 | 12345738 Normal 14/01/2009 TOMADOR TE Exportar notas O DA ROCHA      | 32,00      |
| Tomadores<br>Itens<br>Guias de ISS<br>RPS | 12345739 Normal 14 (01 (2000 TOWADOD TEGTE DE FRANCO DA ROCHA        | 96,00      |
|                                           | Enviar notas marcadas para os tomadores                              | 320,00     |
|                                           | 12345741 Normal 14/01/2009 TOMADOR TESTE DE FRANCO DA ROCHA          | 80,00      |
| Legendas                                  | 12345742 Normal 14/01/2009 TOMADOR TESTE DE FRANCO DA ROCHA          | 32,00      |
|                                           | 12345743 Normal 14/01/2009 TOMADOR TESTE DE FRANCO DA ROCHA          | 160,00     |
|                                           | □ 12345744 Normal 14/01/2009 TOMADOR TESTE DE FRANCO DA ROCHA        | 32,00      |
| X Cancelar Nota                           | 12345745 Normal 14/01/2009 TOMADOR TESTE DE FRANCO DA ROCHA          | 96,00      |
| Alterar Nota                              | Corrigir nota fiscal mal 14/01/2009 TOMADOR TESTE DE FRANCO DA ROCHA | 32,00      |
| Fiscal                                    | 12345747 Normal 14/01/2009 TESTE TESTE TESTANDO 1 2 3                | 32,00      |
| abcsem emissão                            | T 🔺 🕈 12345748 Normal 16/01/2009 EMPRESA EXEMPLO TOMADORA            | 112,00     |
| e guia de ISS                             | X / 12345749 Normal 16/01/2009 TOMADOR TESTE DE FRANCO DA ROCHA      | 80,00      |
| Notas Fiscais<br>abcapenas sem            | 12345750 Normal 19/01/2009 EMPRESA EXEMPLO TOMADORA                  | 120,00     |
| guia de ISS                               | □ X 12345751 Normal 19/01/2009 TESTE TESTE TESTANDO 1 2 3            | 32,00      |
|                                           | 4                                                                    | •          |

#### (Figura 16)

Emitir notas marcadas: Selecionando as notas fiscais desejadas e clicando no botão emitir notas marcadas, será carregada uma nova janela com as notas fiscais para serem visualizadas e impressas em ordem crescente;

Enviar para os tomadores: Marcando as notas fiscais desejadas e clicando no botão enviar notas marcadas para o tomador serão enviadas para o email de cada tomador suas respectivas notas conforme cadastrados na emissão;

**Exportar notas:** Permite que as *notas fiscais marcadas sejam exportadas em formato planilha Excel;* 

**Importar notas:** Importa as notas fiscais para o sistema através de um arquivo formato ".txt". Arquivo deve seguir o layout de importação que segue anexo a esse manual.

**Imprimir Lista:** Permite a geração das notas através de um relatório com as informações contida na Nota Fiscal através de lista

Alterar nota: Clicando na imagem ( ), é carregada a página onde a nota fiscal é gerada, permitindo fazer alterações (Opção disponível somente enquanto nota fiscal ainda não foi emitida);

**Cancelar nota:** Clicando na imagem (X), é carregada uma janela pedindo para que seja informado a data e o motivo do cancelamento da nota.

**Corrigir nota:** Depois que a nota é emitida para o tomador, não é mais permitido que seja alterada, apenas corrigida () todas as correções são gravadas no banco de dados e essa nota fiscal passa a estar sempre acompanhada de sua carta de correção;

Todas estas alterações são permitidas desde que não seja fechado o movimento e gerado guias, caso contrário é será necessario a liberação do movimento antes de qualquer alteração na nota.

#### 3.9.1– Cancelar Nota Fiscal (Figura 17)

Quando uma nota é cancelada, é necessario o preenchimento de algumas informações, no qual ficam registradas no sistema:

| NF-e Usuário                                                   | Notas Fiscais                                                 |                                                                                                    |
|----------------------------------------------------------------|---------------------------------------------------------------|----------------------------------------------------------------------------------------------------|
| Alterar Senha                                                  |                                                               | Retornar                                                                                                    |
| Mensagens                                                      | NF Situação Dt Emissão Tomador                                | ISS                                                                                                    |
| Autorizar Usuario                                              | 12345735 Normal 13/01/2009 TOMADOR TESTE DE FRANCO DA ROCHA   | 64,00                                                                                                    |
| Personalizar                                                   | 🗖 📥 .:: Prefeitura Modelo ::. 💌 🛤                             | 80,00                                                                                                    |
| Gerar NF                                                       | Cancelamento da Nota Fiscal 12345740                          | 32,00                                                                                                    |
| Listar NF                                                      | Confirmar X Cancelar                                          | 32,00                                                                                                    |
| Tomadores                                                      |                                                               | 96,00                                                                                                    |
| Guias de ISS                                                   | Data Cancelamento 20/01/2009                                  | 320,00                                                                                                    |
| RPS                                                            | A HA                                                          | 80,00                                                                                                    |
|                                                                | E A                                                           | 32,00                                                                                                    |
|                                                                | Motivo Cancelamento                                           | 160,00                                                                                                    |
|                                                                | T HA                                                          | 32,00                                                                                                    |
| X Cancelar Nota                                                |                                                               | 96,00                                                                                                    |
| Fiscal<br>Alterar Nota                                         | 12345746 Normal 14/01/2009 TOMADOR TESTE DE FRANCO DA ROCHA   | 32,00                                                                                                    |
| Fiscal                                                         | □ 12345747 Normal 14/01/2009 TESTE TESTE TESTANDO 1 2 3       | 32,00                                                                                                    |
| abcsem emissão                                                 | 🗖 🔺 12345748 Normal 16/01/2009 EMPRESA EXEMPLO TOMADORA       | 112,00                                                                                                    |
| e guia de ISS<br>Notas Fiscais<br>abcapenas sem<br>guia de ISS | X 12345749 Normal 16/01/2009 TOMADOR TESTE DE FRANCO DA ROCHA | 80,00                                                                                                    |
|                                                                | T - 12345750 Normal 19/01/2009 EMPRESA EXEMPLO TOMADORA       | 120,00                                                                                                    |
|                                                                | □ X / 12345751 Normal 19/01/2009 TESTE TESTE TESTANDO 1 2 3   | 32,00                                                                                                    |
|                                                                |                                                               |                                                                                                    |
|                                                                | Página: 6 de 7 Total de                                       | - Registros: 103                                                                                                |
|                                                                |                                                               | second second second second second second second second second second second second second second second second |

# (Figura 17)

**Data Cancelamento:** *Data do cancelamento da nota fiscal;* **Motivo Cancelamento:** *Motivo pelo qual a nota fiscal esta sendo cancelada;* 

#### 3.10 – Lista de Tomadores (Figura 18)

Serão listados todos os tomadores cadastrados por essa empresa, sendo possível, incluir, alterar, e excluir tomadores a qualquer momento que o usuário desejar

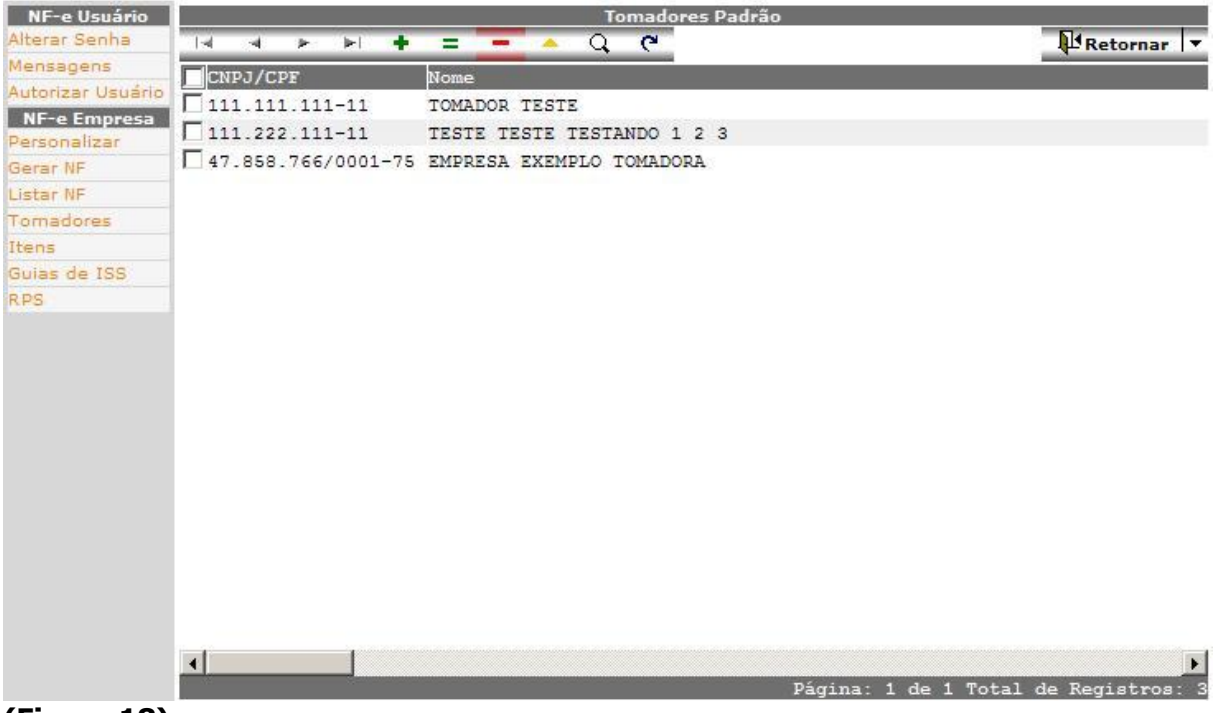

#### (Figura 18)

#### 3.11 – Tomadores (Figura 19)

Através dessa tela é possível cadastra um novo tomador, mediante a passagem de informações obrigatórias.

| NF-e Usuário  |                      |                  |             | Alterar    | Fomado <del>r</del> |           |              |
|---------------|----------------------|------------------|-------------|------------|---------------------|-----------|--------------|
| Alterar Senha |                      |                  |             |            |                     | Confirmar | 🗙 Cancelar 💂 |
| NE-e Empresa  | CCM Tomador          |                  |             |            |                     |           |              |
| Personalizar  | CNPJ/CPF             | 47.858.766/00    | 01-75       | Rg / Inscr | ição Estadual       | ]         |              |
| Gerar NF      | Nome                 | EMPRESA EXEM     | IPLO TOMADO | DRA        |                     |           |              |
| Listar NF     | CEP                  | 06385-000        |             |            |                     |           |              |
| Tomadores     | Endereço             | RUA AVENIDA      | RODOVIA, 34 | 5          |                     | ]         |              |
| Itens         | Bairro               | JARDIM ESTAD     | 0           |            |                     | 1         |              |
| Guias de ISS  | Cidade               | AR111Á           | -           |            | Estado S.P.         |           |              |
| RPS           | Cidade               | AROJA            |             |            | Estado SP           | 1         |              |
| Mensagens     | Endereço de cobrança |                  |             |            |                     |           |              |
|               | Email                | daniel.or@ig.con | n.br        |            |                     |           |              |
|               |                      |                  |             |            |                     |           |              |
|               |                      |                  |             |            |                     |           |              |
|               |                      |                  |             |            |                     |           |              |

# (Figura 19)

Código: Informar um código para o tomador; CNPJ/CPF: CNPJ ou CPF do tomador; Nome: Nome do tomador; CEP: CEP do tomador; Endereço: Endereço do tomador; Bairro: Bairro do tomador; Cidade: Cidade do tomador; Estado: Estado do tomador; Endereço de Cobrança: Endereço para a cobrança do tomador; Enviar Email: Se o sistema deve enviar email para o tomador; Email: Email do tomador a ser enviado a nota; Confirmar: Confirmar o cadastro do tomador; Cancelar: Cancela o cadastro;

#### 3.12 – Lista de Itens (Figura 20)

Serão listados todos os itens cadastrados por essa empresa, sendo possível, incluir, alterar, e excluir tomadores.

- **Incluir**: Incluir um novo item de serviço
- **E Copiar:** Copiar um item de serviço já existente
- **Excluir:** Exclui o registro
- Alterar: Alterar alguma informação de um item já cadastrado
- Q Visualizar: Visualizar o registro
- C Atualizar: Atualiza a página, após alguma alteração feita

| NF-e Usuário      | Itens Padrão            |                                      |  |  |  |  |  |
|-------------------|-------------------------|--------------------------------------|--|--|--|--|--|
| Alterar Senha     | IN N P P + = - A Q C    | Retornar 🔻                           |  |  |  |  |  |
| Mensagens         | Código Descrição        | Vlr Unitário                         |  |  |  |  |  |
| Autorizar Usuário | 9 Suporte               | 50,00                                |  |  |  |  |  |
| NF-e Empresa      | 2 Visita                | 10,30                                |  |  |  |  |  |
| Gorar NE          | 6 Manutenção do sistema | 800,00                               |  |  |  |  |  |
| Listar NF         | 8 Manutenção do sistema | 800,00                               |  |  |  |  |  |
| Tomadores         | 10 Item Exemplo         | 400,00                               |  |  |  |  |  |
| Itens             | 12 Item Exemplo         | 800,00                               |  |  |  |  |  |
| Guias de ISS      |                         |                                      |  |  |  |  |  |
|                   |                         |                                      |  |  |  |  |  |
|                   |                         |                                      |  |  |  |  |  |
|                   |                         |                                      |  |  |  |  |  |
|                   |                         | Dámina: 1 de 1 Total de Remistros: 6 |  |  |  |  |  |
|                   |                         | ragina. I de i local de Neglavios. 6 |  |  |  |  |  |

(Figura 20)

#### 3.13 – Itens (Figura 21)

Através dessa tela é possível cadastra um novo tomador, mediante a passagem de informações obrigatórias.

| NF-e Usuário      |          |                   |                        | A              | terar Item          |                    |                    |            |              |
|-------------------|----------|-------------------|------------------------|----------------|---------------------|--------------------|--------------------|------------|--------------|
| Alterar Senha     |          |                   |                        |                |                     |                    | <b></b> Co         | nfirmar    | 🗙 Cancelar 💂 |
| Autorizar Usuário | Cód      | igo 4             | Unidade U              | N              | Valor               | 100.0              |                    |            |              |
| NF-e Empresa      | Descrio  | cão Item Exemplo  |                        |                |                     |                    |                    |            |              |
| Gerar NF          |          |                   |                        |                | Aliquotas           |                    |                    |            |              |
| Listar NF         | IR       | IRF PIS           | CSLL                   | INSS           | COFINS              |                    |                    |            |              |
| Tomadores         |          |                   |                        |                |                     |                    |                    |            |              |
| Itens             | Nota     | O imposto desse   | produto será calculad  | o com base na  | as aliquotas inform | madas.             |                    |            |              |
| Guias de ISS      |          | Para que não seja | a calculado impostos i | para esse proc | luto, informar o v  | alor zero nos car  | mpos das aliquotas | ;<br>~     |              |
| RPS               | <u> </u> | As aliquotas que  | não forem informada:   | s, o imposto s | erá calculado apa   | rtir do valor padr | ao, informado na s | seção pers | onalizar.    |
| Mensagens         |          |                   |                        |                |                     |                    |                    |            |              |
|                   |          |                   |                        |                |                     |                    |                    |            |              |
|                   |          |                   |                        |                |                     |                    |                    |            |              |
|                   |          |                   |                        |                |                     |                    |                    |            |              |
|                   |          |                   |                        |                |                     |                    |                    |            |              |
|                   |          |                   |                        |                |                     |                    |                    |            |              |
|                   |          |                   |                        |                |                     |                    |                    |            |              |
|                   |          |                   |                        |                |                     |                    |                    |            |              |
|                   |          |                   |                        |                |                     |                    |                    |            |              |
|                   |          |                   |                        |                |                     |                    |                    |            |              |
|                   |          |                   |                        |                |                     |                    |                    |            |              |
|                   |          |                   |                        |                |                     |                    |                    |            |              |
|                   |          |                   |                        |                |                     |                    |                    |            |              |
|                   |          |                   |                        |                |                     |                    |                    |            |              |
|                   |          |                   |                        |                |                     |                    |                    |            |              |
|                   |          |                   |                        |                |                     |                    |                    |            |              |
|                   |          |                   |                        |                |                     |                    |                    |            |              |
|                   |          |                   |                        |                |                     |                    |                    |            |              |
|                   |          |                   |                        |                |                     |                    |                    |            |              |

#### (Figura 21)

**Código:** Informar um código para o serviço, podendo ser qualquer numero informado pelo tomador; **Descrição:** Descrição do item;

Unidade: Unidade do item;

Valor: Valor do item, que pode ser o valor unitário, a ser calculado pelo sistema na emissão da nota conforme a quantidade informada;

Confirmar: Confirmar o cadastro do tomador;

Cancelar: Cancela o cadastro do tomador;

#### 3.14 – Guias (Figura 22)

A função dessa tela é gerenciar as guias do ISS, visualizando todas as competências em aberto, gerar guias e reemitir guias do ISS.

| NF-e Usuário      |                        | Guias de ISS              |                                       |
|-------------------|------------------------|---------------------------|---------------------------------------|
| Alterar Senha     |                        |                           | Retornar 🗸                            |
| Mensagens         | Competências em aberto | Nota                      | as da competência                     |
| Autorizar Usuario | 01/2000 /DE 240 003    | 14 4 <b>F F C</b>         | Gerar guia                            |
| Personalizar      | 01/2009 (R\$ 240.00)   | INF                       | Tomador                               |
| Gerar NF          | 11/2006 (R\$ 10.43)    | 12345740 320.00           | TOMADOR TESTE DE FRANCO DA ROCHA      |
| Listar NF         | 10/2006 (R\$ 0.00)     | L12345741 80.00           | TOMADOR TESTE DE FRANCO DA ROCHA      |
| Tomadores         | 08/2006 (R\$ 10.00)    | 12345742 32.00            | TOMADOR TESTE DE FRANCO DA ROCHA      |
| Itens             | 05/2006 (R\$ 308.00)   | 12345743 160 00           | TOMADOR TESTE DE FRANCO DA ROCHA      |
| Guias de ISS      |                        | T12345748 112 00          | EMPRESA EXEMPLO TOMADORA              |
| RPS               |                        | 12345749 80.00            | TOMADOR TESTE DE FRANCO DA ROCHA      |
|                   |                        |                           | EMPRESA EXEMPLO TOMADORA              |
|                   |                        | 12010/00 120.00           |                                       |
|                   |                        | 4                         | •                                     |
|                   | 1                      |                           | Página: 1 de 2 Total de Registros: 9  |
|                   |                        | Boletos abertos para reim | pressão                               |
|                   | IA A 🕨 🕨 (2            |                           |                                       |
| Reemitir guias    | Competência            | Total Servicos            | Total Impostos Otd NFs                |
|                   | <b>01/2009</b>         | 4.800,00                  | 96,00 1                               |
|                   |                        | 8 000 00                  | 160,00 1                              |
|                   |                        | 1 600 00                  | 22,00 1                               |
|                   | 01/2009                | 1.800,00                  | 32,00 1                               |
|                   | 01/2009                | 3.200,00                  | 64,00 1                               |
|                   |                        |                           |                                       |
|                   |                        | Pá                        | ágina: 1 de 10 Total de Registros: 39 |

# (Figura 22)

**Competência em aberto:** Selecionando uma competência, todas as notas fiscais daquela competência são exibidas na lista "Notas da competência". (ao lado), no qual é necessário selecioná-las para gerar a guia, é possível gerar guias separadas somente para as notas relacionadas, gerando varias guias para a mesma competência;

**Gerar Guia:** Marcando as notas desejadas e clicando em gerar guias, é gerada uma guia do ISS para aquela competência somente com as notas marcadas, se desejar gerar uma única guia, é necessário marcar todas as notas;

**Reemitir guias:** Para reemitir uma guia, basta clicar em reemitir guia da guia desejada, onde a data do vencimento poderá ser alterada antes da impressão;

#### 3.15 – RPS (Figura 23)

A função dessa tela é gerenciar os RPS (Recibo Provisório de Serviço) da empresa através dessa tela é possível emitir ou cancelar RPS.Onde poderá imprimir os recibos em quantidades limitadas em numero sequencias a começar do nº 1.

| Alterar Senha                |        |        |       |        |          |            |           |          |                 |                       | Retornar           |
|------------------------------|--------|--------|-------|--------|----------|------------|-----------|----------|-----------------|-----------------------|--------------------|
| Mensagens                    | O Reci | iho Pr | ovisi | ório d | - Servi  | cos - RP   | S não nos | sui valo | r fiscal e a si | ua utilização deve or | orrer em situações |
| Autorizar Usuário            | emerg  | encia  | is, p | or ess | e mot    | ivo limiti | amos a qu | antidad  | e de RPS em     | iitidos de cada vez.  | oner entratuações  |
| NF-e Empresa<br>Personalizar | Próxin | no RP  | S (n  | úmer   | o inicia | l para ir  | npressão) | 16       | Quantida        | de de recibos 1 💌     | 8                  |
| Gerar NF                     |        |        |       |        | ~        |            |           | Can      | celados         | <b></b>               | 1                  |
| istar NF                     | 14     | -      | *     |        | G        | Próxin     | no RPS 16 |          | <u>×</u>        |                       |                    |
| omadores                     | N      | ro. I  | RPS   | Dt C   | ancel    | amento     |           |          | T               |                       |                    |
| tens                         |        |        | 2     |        | 25/0     | 1/2007     |           |          |                 | Quantidade que        | Lucrinia DDC       |
| Guias de ISS                 |        |        | 3     |        | 25/0     | 1/2007     |           |          |                 | deseja imprimir       | Imprimir RPS       |
| PS                           |        |        | 4     |        | 25/0     | 1/2007     |           |          |                 |                       |                    |
|                              |        |        | 5     |        | 25/0     | 1/2007     |           | Ca       | ncelar RPS      |                       |                    |
|                              |        |        | 6     |        | 25/0     | 1/2007     |           |          |                 |                       |                    |
|                              |        |        | 7     |        | 25/0     | 1/2007     |           |          |                 |                       |                    |
|                              |        |        | 8     |        | 25/0     | 1/2007     |           |          |                 |                       |                    |
|                              |        |        | 9     |        | 25/0     | 1/2007     |           |          |                 |                       |                    |
|                              |        |        | 10    |        | 25/0     | 1/2007     |           |          |                 |                       |                    |
|                              |        |        | 11    |        | 22/0     | 7/2008     | -         |          |                 | -                     |                    |
|                              |        |        | 12    |        | 03/1     | 2/2008     |           | Lista de | RPS cancelados  |                       |                    |
|                              |        |        | 13    |        | 03/1     | 2/2008     | L         |          |                 |                       |                    |

### (Figura 23)

**Imprimir RPS:** Selecione a quantidade desejava de recibo e clique no botão imprimir RPS, será impresso em ordem seqüencial, onde assim o prestador se assegura caso não consiga emitir a nota no sistema e o tomador, exigir sua nota, o RPS tem validade por um período pré determinado pelo município;

**Cancelar RPS:** Clicando no botão cancelar RPS, a próxima numeração da lista é cancelada, seguindo a numeração subseqüente;

Lista de RPS cancelados: Lista informativa de todos os Recibos Provisórios de Serviço cancelados e suas respectivas datas do cancelamento;

#### 4 – Modelos dos documentos

Exemplo de Modelo de documento fiscal – Nota Fiscal Eletrônica

|                                                                                                    |                     |           |                   | Numero RPS:                                                                                                | Número Nota Fisca<br>123458                                                                                                    | : Data<br>19 1                                                                                   | Emissão:<br> 4/06/2010                                                                 | Chave:<br>ZKFN-2                                                               | zock                                                         |
|----------------------------------------------------------------------------------------------------|---------------------|-----------|-------------------|----------------------------------------------------------------------------------------------------|----------------------------------------------------------------------------------------------------|--------------------------------------------------------------------------------------------------|----------------------------------------------------------------------------------------|--------------------------------------------------------------------------------|--------------------------------------------------------------|
| Emp<br>Te                                                                                                    | oresa<br>ste        | 6         |                   | Empresa<br>RUA SANTOS<br>RIBEIRÃO PR<br>CNPJ/CPF: 01<br>Telefone: (011<br>Inscrição Esta<br>Análise e dese | <b>Teste</b><br>s DUMONT, 176 - CEN<br>RETO - SP - CEP: 140:<br>0.000.000/0000-<br>6) 2111-9898<br>idual: 123<br>envolvimento de sistem | TRO<br>60-060<br>Email: co<br>Inscrição<br>as                                                    | omerciai@sm<br>Municipai: 11                                                           | arapd.com.br<br>133043                                                         |                                                              |
| PREFEITUR<br>07850-325 - AVE                                                                                 | A MUNICIPAL DE      | SENVOLVI  | MENTO - N         | Nota Fiscal Eletro<br>DCHA - SP                                                                            | nica de Prestação de S                                                                                                    | erviços - N                                                                                      | IFE                                                                                    |                                                                                |                                                              |
| Nota Fiscal                                                                                                  | Fatura<br>12        | 2345819   | valor             | 1.200,00                                                                                                   | A vista                                                                                                    | Prestaça<br>511 - PR                                                                             | ESTAÇÃO D                                                                              | DE SERVIÇO                                                                     | NO                                                           |
| (                                                                                                    |                     |           | Dados             | do Tomador                                                                                                 | de Serviço                                                                                                    |                                                                                                  |                                                                                        |                                                                                |                                                              |
| E-mail: daniel.or@ig.<br>End. p/<br>Valor por<br>extenso                                                     | HUM MIL E DUZE      |           |                   | ACÃO DE SERVI                                                                                              |                                                                                                    |                                                                                                  | ICOS PREST                                                                             | TADOS CON                                                                      | ORM                                                          |
| DISCRIMINAÇÃO ABA                                                                                            | lixo                |           |                   |                                                                                                    | 90 0011120P01102                                                                                                    |                                                                                                  | 1900 PR201                                                                             |                                                                                |                                                              |
| Qtd Un Discrim                                                                                               | ninação dos Se      | ervicos   |                   |                                                                                                    |                                                                                                    |                                                                                                  | Valo                                                                                   | or Valo                                                                        | r Tota                                                       |
| 12 m3                                                                                                    | ,                   |           |                   |                                                                                                    |                                                                                                    |                                                                                                  | 100,0                                                                                  | 00 1.                                                                          | 200,0                                                        |
| 12 m3                                                                                                    | ,                   |           |                   |                                                                                                    |                                                                                                    |                                                                                                  | 100,0                                                                                  | DO 1.                                                                          | 200,0                                                        |
| 12 m3                                                                                                    | DO POR ME OU E      | PP OPTAN  | TE PELO S         | IMPLES NACIO                                                                                               | VAL" e "NÃO GERA DI                                                                                                    | REITO A C                                                                                        | RÉDITO FIS(                                                                            | CAL DE IPI.*                                                                   | 200,0                                                        |
| "DOCUMENTO EMITID<br>Observação:                                                                             | )<br>DO POR ME OU E | PP OPTAN  | TE PELO S         | IMPLES NACIO                                                                                               | VAL" e "NÃO GERA DI                                                                                                    | REITO A C<br>Total dos<br>Total de l                                                             | RÉDITO FISO<br>Serviços<br>Deduções                                                    | CAL DE IPI.*                                                                   | 200,0                                                        |
| 12 m3                                                                                                    | DO POR ME OU E      | PP OPTAN  | TE PELO S         | IMPLES NACION                                                                                              | NAL" e "NÃO GERA DI                                                                                                    | REITO A C<br>Total dos<br>Total de I<br>S SEM RE                                                 | RÉDITO FISO<br>Serviços<br>Deduções<br>TENÇÃO 2                                        | CAL DE IPI.*                                                                   | 200,0<br>200,0<br>200,0<br>0,0<br>0,0                        |
| 12 m3<br>"DOCUMENTO EMITID<br>Observação:<br>Total da Nota<br>1 200 00                                       | 00 POR ME OU E      | PP OPTAN  | TE PELO S         | RETENÇÕE                                                                                                   | VAL" e "NÃO GERA DI                                                                                                    | REITO A C<br>Total dos<br>Total de I<br>S SEM RE                                                 | RÉDITO FISO<br>SERVIÇOS<br>Deduções<br>TENÇÃO 2                                        | CAL DE IPI.*<br>1<br>2,00 %                                                    | 200,0<br>0,0<br>24,0<br><b>uido</b>                          |
| 12 m3<br>DOCUMENTO EMITID<br>Observação:<br>Total da Nota<br>1.200,00                                        | 00 POR ME OU E      |           | TE PELO S         | RETENÇÕE3<br>24,00                                                                                         | NAL" e "NÃO GERA DI<br>IS<br>3<br>24,00                                                                                                 | REITO A C<br>Total dos<br>Total de<br>S SEM RE<br>24,00                                          | RÉDITO FISO<br>Serviços<br>Deduções<br>TENÇÃO 2                                        | CAL DE IPI.*<br>1.00% 1.<br>Total Liq<br>1.                                    | 200,0<br>200,0<br>200,0<br>24,00<br><b>uido</b><br>080,0     |
| 12 m3<br>"DOCUMENTO EMITID<br>Observação:<br>Total da Nota<br>1.200,00<br>Recortar Aqui<br>Data Emireão      | 00 POR ME OU E      | PP OPTAN  | TE PELO S         | RETENÇÕE<br>24,00                                                                                          | NAL" e "NÃO GERA DI                                                                                                    | REITO A C<br>Total dos<br>Total de I<br>S SEM RE<br>24,00                                        | RÉDITO FISO<br>Serviços<br>Deduções<br>TENÇÃO 2                                        | CAL DE IPI.*<br>1<br>2,00%<br>Total Llq<br>1.0                                 | 200,0<br>200,0<br>0,0<br>24,00<br>080,0                      |
| 12 m3 DOCUMENTO EMITID Observação: Total da Nota 1.200,00 Recortar Aqui Data Emissão 14/06/2010 Número da NF | 00 POR ME OU E      | .PP OPTAN | TE PELO S<br>I,00 | RETENÇÕES<br>24.00                                                                                         | NAL" e "NÃO GERA DI                                                                                                    | REITO A C<br>Total dos<br>Total de I<br>S SEM RE<br>24,00<br>NBS<br>24,00<br>NBS<br>24,00<br>NBS | RÉDITO FISO<br>Serviços<br>Deduções<br>TENÇÃO 2<br>SERVIÇÃO 2<br>SEMPRESA<br>DTA FISCA | CAL DE IPI.*<br>1<br>2,00%<br>Total Liq<br>1.(<br>1.(<br>A Empresa<br>L ELETRO | 200,0<br>200,0<br>0,0<br>24,00<br>080,0<br><br>Teste<br>NICA |

# (Figura 25)

Exemplo de Recibo Provisório de Serviço (RPS)

| 4.2 – RPS | (Figura 25) |  |
|-----------|-------------|--|
|-----------|-------------|--|

| Empres<br>Teste                                                             | RUMERO RPS: 1<br>18<br>Empresa To<br>RUA SANTOS DU<br>RIBEIRÃO PRETO<br>CNPJ/CPF: 00.00<br>Telefone: (016) 2:<br>Inscrição Estadua<br>Atividade: | Número Nota Fiscal:<br>este<br>JMONT, 176 - CENTRO<br>0 - SP - CEP: 14050-06<br>0.000/0000-<br>111-9898 Er<br>1: 123 Inst | Data Emissão:<br>50<br>nall:comercial@sma<br>crição Municipal: 113 | rapd.com.br<br>3043                                |
|-----------------------------------------------------------------------------|----------------------------------------------------------------------------------------------------|----------------------------------------------------------------------------------------------------|--------------------------------------------------------------------|----------------------------------------------------|
| 07850-325 - AVENIDA LIBERDA                                                 | LE DESENVOLVIMENTO - RECIDO PROVISORIo de S<br>XE, 250 - CENTRO - FRANCO DA ROCHA - SP                                                           | Serviço (RPS) Nro. 18                                                                                                    |                                                                    |                                                    |
| Nome:                                                                       | Dados do Tomador de                                                                                                    | serviço                                                                                                    |                                                                    |                                                    |
| Endereço:<br>Cidade:<br>CNPJ/CPF:<br>E-mail:<br>End. p/ cobrança:           | inscrição Estaduai:                                                                                                    | Inscrição I                                                                                                    | Municipai:                                                         |                                                    |
|                                                                             |                                                                                                    |                                                                                                    |                                                                    |                                                    |
|                                                                             |                                                                                                    |                                                                                                    |                                                                    |                                                    |
|                                                                             |                                                                                                    |                                                                                                    |                                                                    |                                                    |
|                                                                             |                                                                                                    |                                                                                                    |                                                                    |                                                    |
|                                                                             |                                                                                                    |                                                                                                    |                                                                    |                                                    |
|                                                                             |                                                                                                    |                                                                                                    |                                                                    |                                                    |
|                                                                             |                                                                                                    |                                                                                                    |                                                                    |                                                    |
|                                                                             |                                                                                                    |                                                                                                    |                                                                    |                                                    |
|                                                                             |                                                                                                    |                                                                                                    |                                                                    |                                                    |
|                                                                             |                                                                                                    |                                                                                                    |                                                                    |                                                    |
|                                                                             |                                                                                                    |                                                                                                    |                                                                    |                                                    |
|                                                                             |                                                                                                    |                                                                                                    |                                                                    |                                                    |
|                                                                             |                                                                                                    |                                                                                                    |                                                                    |                                                    |
|                                                                             |                                                                                                    |                                                                                                    |                                                                    |                                                    |
|                                                                             |                                                                                                    |                                                                                                    |                                                                    |                                                    |
|                                                                             |                                                                                                    |                                                                                                    |                                                                    |                                                    |
|                                                                             |                                                                                                    |                                                                                                    |                                                                    |                                                    |
|                                                                             |                                                                                                    |                                                                                                    |                                                                    |                                                    |
|                                                                             |                                                                                                    |                                                                                                    |                                                                    |                                                    |
|                                                                             |                                                                                                    |                                                                                                    |                                                                    |                                                    |
|                                                                             |                                                                                                    |                                                                                                    |                                                                    |                                                    |
|                                                                             |                                                                                                    |                                                                                                    |                                                                    |                                                    |
|                                                                             |                                                                                                    |                                                                                                    |                                                                    |                                                    |
| Observação:                                                                 |                                                                                                    |                                                                                                    | aidos Servicos                                                     |                                                    |
| Observação:                                                                 |                                                                                                    |                                                                                                    | lai dos Serviços<br>ai de Deduções                                 |                                                    |
| Observação:                                                                 |                                                                                                    |                                                                                                    | ai dos Serviços<br>ai de Deduções                                  | %                                                  |
| Observação:<br>Total da Nota                                                | RETENÇÕES                                                                                                    |                                                                                                    | tal dos Serviços<br>al de Deduções                                 | %<br>Total Liquido                                 |
| Observação:<br>Total da Nota                                                | RETENÇÕES<br>IRRF PIS COFINS                                                                                                    |                                                                                                    | lai dos Serviços<br>al de Deduções                                 | %<br>Total Liquido                                 |
| Observação:<br>Total da Nota                                                | RETENÇÕES                                                                                                    |                                                                                                    | al dos Serviços<br>al de Deduções                                  | %<br>Total Liquido                                 |
| Observação:<br>Total da Nota<br>Iss<br>Lecortar Aqui<br>Data Emissão        | RETENÇÕES<br>IRRF PIS COFINS                                                                                                    |                                                                                                    | lai dos Serviços<br>(a) de Deduções                                | %<br>Total Liquido                                 |
| Observação:<br>Total da Nota<br>IIIIIIIIIIIIIIIIIIIIIIIIIIIIIIIIIIII        | RETENÇÕES                                                                                                    |                                                                                                    | I DA EMPRESA<br>A NOTA FISCAL                                      | %<br>Total Liquido<br>Empresa Test<br>. ELETRÔNIC/ |
| Observação:<br>Total da Nota<br>IIIII<br>IIIIII<br>IIIIIIIIII<br>IIIIIIIIII | RETENÇÕES<br>IRRF PIS COFINS<br>OS SERVIÇOS CI                                                                                                   |                                                                                                    | Iai dos Serviços<br>al de Deduções<br>IN88                         | %<br>Total Liquido<br>Empresa Teste<br>ELETRÔNICA  |

**4.1 – Nota Fiscal (Figura 26)** Exemplo de Modelo de Carta de Correção, que acompanha a Nota fiscal emitida

| RIBEIR                                    | ÃO Quinta-feir         | ra 22 Janeiro 2009                                             | Carimbo                                                       | Padronizado do C.G.C.          |  |  |  |
|-------------------------------------------|------------------------|----------------------------------------------------------------|---------------------------------------------------------------|--------------------------------|--|--|--|
| Ao PRE                                    | τo,                    |                                                                | 00.00                                                         | 00.000.000/0000-00             |  |  |  |
| TOMADOR TE                                | STE                    |                                                                | 20193/0                                                       | Emoreaa Teste                  |  |  |  |
| Prezado(s) sen                            | hor(es)                |                                                                | RUA SANTO                                                     | S DUMONT, 176 CENTRO           |  |  |  |
|                                           |                        |                                                                | RIB                                                           | EIRÃO PRETO SP                 |  |  |  |
| CARTA DE (<br>NOTA FISC/<br>Em atendiment | CORREÇAC               | ) REFERENTE A<br>NICA DE SERVIÇO<br>es da legislação fiscal. c | ) <b>S Nro. 12345754</b><br>comunicamos que a Nota Fiscal Ele | etrônica de Serviço supra      |  |  |  |
| referida sofreu                           | a(s) seguinte(s        | s) retificação(ões):                                           |                                                               | 2233 or                        |  |  |  |
| Data da<br>Retificação                    | Hora da<br>Retificação | Campo Retificado                                               | Original                                                      | Retificação                    |  |  |  |
| 22/01/2009                                | 09:15                  | Endereco de Cobranca                                           | RUA SEM SAIDA, 100 VILA GRANDE                                | RUA SEM SAIDA, 200 VILA GRANDE |  |  |  |
| 22/01/2009                                | 09:15                  | emali                                                          | teste@teste.com.br                                            | exemplo@teste.com.br           |  |  |  |
| ·                                         | (local e               | e data)                                                        | -                                                             |                                |  |  |  |
| ·                                         | (local e               | e data)                                                        | -                                                             |                                |  |  |  |
|                                           | (carimbo e             | assinatura)                                                    |                                                               |                                |  |  |  |
|                                           | featurioo c            | assiliaturay                                                   |                                                               | Ao                             |  |  |  |
|                                           |                        |                                                                |                                                               |                                |  |  |  |
|                                           |                        |                                                                |                                                               |                                |  |  |  |
|                                           |                        |                                                                |                                                               |                                |  |  |  |
|                                           |                        |                                                                |                                                               |                                |  |  |  |
|                                           |                        |                                                                |                                                               |                                |  |  |  |
|                                           |                        |                                                                |                                                               |                                |  |  |  |
|                                           |                        |                                                                |                                                               |                                |  |  |  |
|                                           |                        |                                                                |                                                               |                                |  |  |  |
|                                           |                        |                                                                |                                                               |                                |  |  |  |
|                                           |                        |                                                                |                                                               |                                |  |  |  |
|                                           |                        |                                                                |                                                               |                                |  |  |  |

### **5 - SUPORTE AO CONTRIBUINTE**

As dúvidas quanto à emissão de nota fiscal, poderão ser solucionadas preferencialmente por e-mail, por mensagens enviadas direto pelo sistema, no qual permite estabelecer uma comunicação direta entre o contribuinte com a prefeitura, sem a necessidade de comparecimento a prefeitura ou nos telefones como segue:

•••